# คู่มือการขึ้นทะเบียนบัณฑิตออนไลน์ มหาวิทยาลัยมหาจุฬาลงกรณราชวิทยาลัย

บัณฑิตสามารถขึ้นทะเบียนบัณฑิตออนไลน์ได้จากระบบบริการทางการศึกษา โดยเข้าไปที่ http://regweb.mcu.ac.th/ คลิกที่ปุ่ม เข้าสู่ระบบ

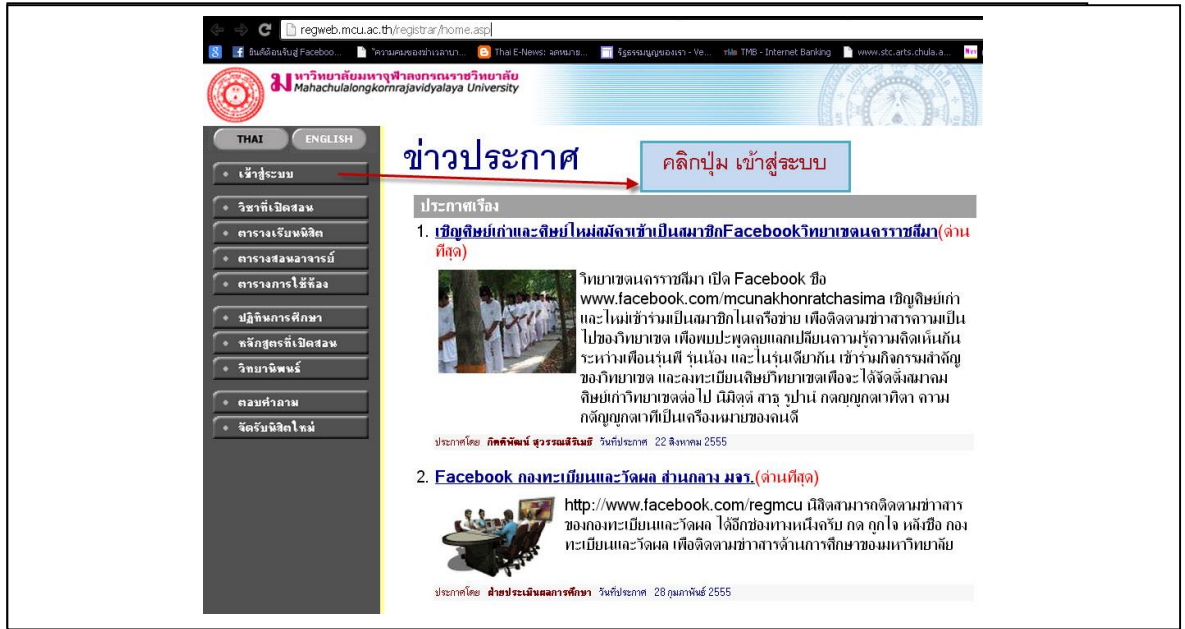

ใส**่ รหัสประจำตัวนิสิต** และ รหัสผ่าน (รหัสผ่านสอบถามเจ้าหน้าที่ฝ่ายทะเบียนนิสิตในกรณีไม่ทราบ รหัสผ่าน) เช่นเดียวกับการเข้าไปตรวจสอบผลการศึกษา และคลิกที่ปุ่ม เข้าสู่ระบบ

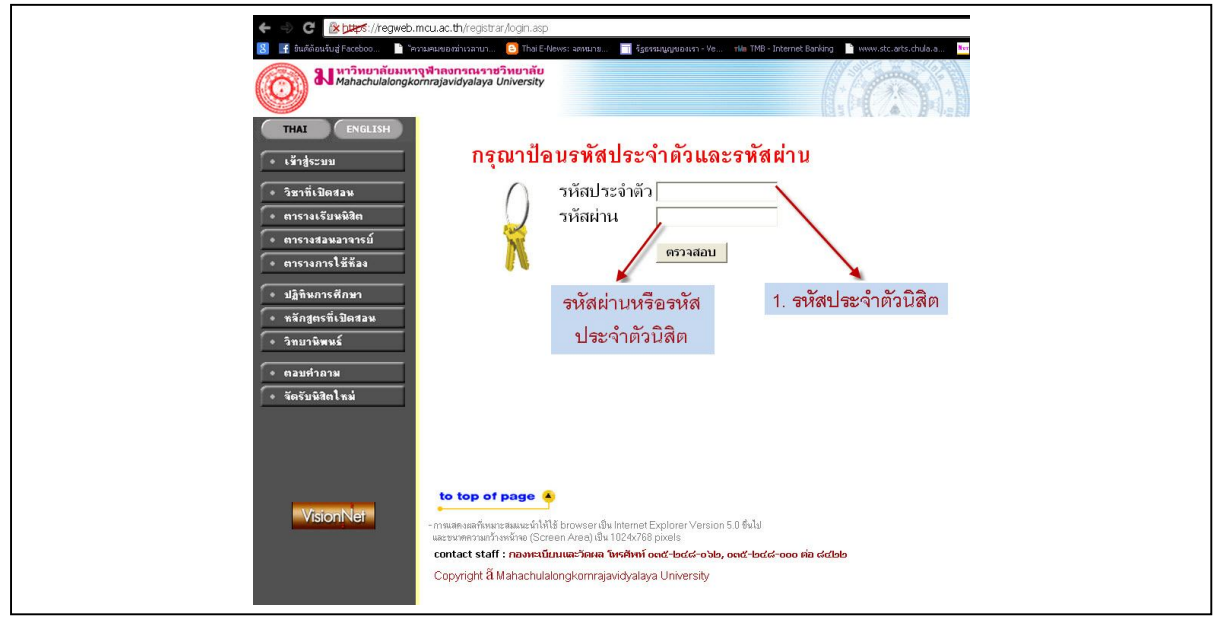

้เมื่อบัณฑิต Login ผ่านเรียบร้อยแล้ว ระบบจะนำบัณฑิตไปสู่หน้าจอเมนูหลัก และหากบัณฑิตได้รับอนุมัติ

ปริญญาจากสภามหาวิทยาลัยเรียบร้อยแล้ว จะปรากฏเมนู

การขึ้นทะเบียนบัณฑิต ดังรูป

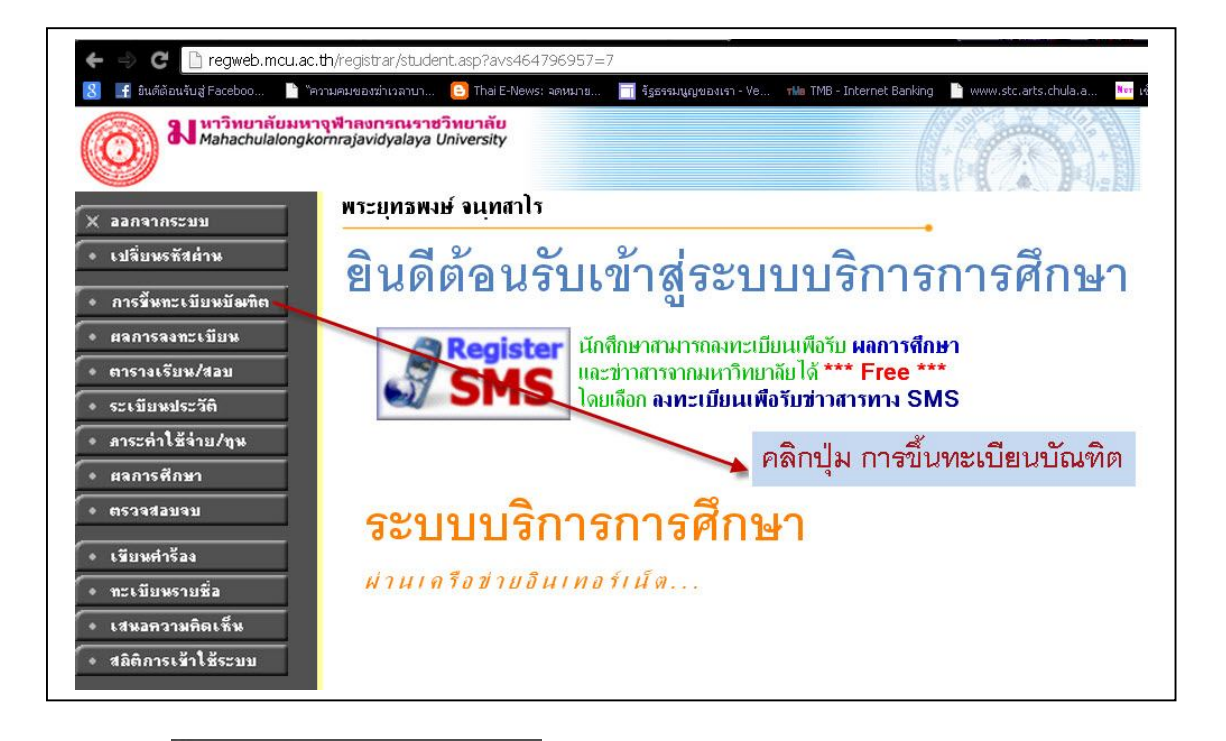

เมื่อกดปุ่ม การชี้นทะเบียนบัณฑิต การขึ้นทะเบียนบัณฑิต ดังรูป บัณฑิตอ่านขั้นตอนการขึ้นทะเบียนบัณฑิต แล้วกดปุ่ม ยอมรับ

| 8 🖸 มีนด์ต่อนขับรู้ Faceboo<br>() มี มาวิทยาส<br>Mahachul | โครามผมของข่างลาบ Intel E-News: ad<br>ลัยมหาจุฬาลงกรณราชวิทยาลัย<br>alongkornrajavidyalaya University | พหมาย 🧕 รัฐธรรมนูญเของเรา - Ve าฟม TMB - Internet Banking 🦉 www.stc.arts.chula.a |
|-----------------------------------------------------------|----------------------------------------------------------------------------------------------------|----------------------------------------------------------------------------------|
|                                                           | พระยุทธพงษ์ จนุทสาโร                                                                                  | อ่านรายละเอียดขั้นตอนการขึ้นทะเบียนบัณฑิต                                        |
| 🗕 ถอยกจับ                                                 | 🗌 ขึ้นทะเบียนบัณฑิ                                                                                    | n /                                                                              |
|                                                           | บั้นดอน                                                                                               | การขึ้นทะเบียนบัณฑิด                                                             |
|                                                           | ขั้นที่ 1 : ตรวจสอบและแก่                                                                             | วัไขข้อมูลทั่วไปของนักศึกษา                                                      |
|                                                           | ขั้นที่ 2 : บันทึกข้อมูลภาว                                                                           | ะการมีงานทำบัณ <i>ฑ</i> ิต                                                       |
|                                                           | ขั้นที่ 3 : พิมพ์ใบขำระเงิน<br>ธนาคาร                                                                 | เค่าขึ้นทะเบียนบัณฑิดเพื่อนำไปชำระที่                                            |
|                                                           | ขั้นที่ 4 : การชำระเงินค่าขึ้                                                                         | ้นทะเบียนบัณฑิด                                                                  |
|                                                           |                                                                                                    |                                                                                  |
|                                                           |                                                                                                    | กด ยอมรับ                                                                        |
|                                                           |                                                                                                    | 1                                                                                |
|                                                           | ยกเลิก                                                                                                | ยอมรับ                                                                           |

| 🖇 🔮 ยินดีต้อนงั่นสู่ Faceboo 🌓 | ็ความคมของฆ่าเวลาบา 🕒 Ti<br>เว <b>จูฬาลงกรณราชวิทยา</b><br>komrajavidyalaya Univer. | าai E-News: จดหมาย 📑<br>ลับ<br>sity | รัฐธรรมนูญของเรา - V | e YMII TMB - Internet Banking 🌓 www.stc.arts.chula.a. | . Nor L   |
|--------------------------------|-------------------------------------------------------------------------------------|-------------------------------------|----------------------|-------------------------------------------------------|-----------|
|                                | พระยุทธพงษ์ จน                                                                      | เทสาโร                              |                      | HORI IN PROCESSING                                    | 1'm 1241- |
| 🔶 ลอยกลับ                      | ตรวจสอบแ                                                                            | ละแก้ไขข้อม                         | <b>มูลทั่วไป</b>     |                                                       |           |
|                                | 🖌 ข้อมูลพื้นฐานส่วน                                                                 | ด้า                                 |                      |                                                       |           |
| ตรวจสอบ /                      | รหัสประจำตัว                                                                        | 5101204030                          | คำนำหน้าชื่อ         | W58                                                   |           |
| 2 9 2                          | ชื่อ                                                                                | ยุทธพงษ์                            | นามสกุล              | จนุทสาโร                                              |           |
| ขอมูลให                        | Name                                                                                | Yuttapong                           | Surname              | Chanthasaro                                           |           |
| <br>ກຸກຫ້ອງ                    | คณะ                                                                                 | สังคมศาสตร์                         | สาขา                 | รัฐศาสตร์ วิชาเอกการบริหารรัฐกิจ                      |           |
|                                | วันเดือนปีเกิด                                                                      | 23 พฤษภาคม 2532                     | วันที่จบ             | 30 มีนาคม 2556                                        |           |
| ถ้าผิดติดต่อ                   | สัญชาติ                                                                             | Thai                                | ศาสนา                | พุทธ                                                  |           |
| a)                             | เลขที่บัตรประชาชน                                                                   | 1411700135702                       |                      |                                                       |           |
| ทะเบยน                         | 🔪 ทีอยู่ดามภูมิลำเนา                                                                | าเดิม                               |                      |                                                       |           |
|                                | เลขที่,ถนน,หมู่บ้าน                                                                 | 125 หมู่ 5                          |                      |                                                       |           |
|                                | แขวง/ตำบล                                                                           | ข้าวสาร                             | เขต/อำเภอ            | บ้านผือ                                               |           |
|                                | จังหวัด                                                                             | อุดรธานี                            | รหัสไปรษณีย์         | 41160                                                 |           |
|                                | โทร.                                                                                | 0834574430                          |                      |                                                       |           |
|                                | ถอยกลับ                                                                             |                                     |                      | ต่อไป                                                 |           |
| Net Net                        | to top of page                                                                      | e 🍝                                 |                      |                                                       |           |

หน้าที่ 1 ระบบจะเปิดให้ตรวจสอบ และแก้ไขข้อมูลทั่วไป เช่น คำนำหน้า ชื่อ นามสกุล (ภาษาไทย+ ภาษาอังกฤษ) คณะ หลักสูตรที่สำเร็จการศึกษา วันเดือนปีเกิด วันที่สภามหาวิทยาลัยอนุมัติสำเร็จการศึกษา และ เลขที่บัตรประชาชน ที่อยู่ตามภูมิลำเนาเดิม ข้อมูลเหล่านี้ ถ้าเกิดมีข้อมูลผิดพลาด ให้ติดต่อเจ้าหน้าที่ สำนักทะเบียนและวัดผลเท่านั้นในการแก้ไขข้อมูลในส่วนนี้ บัณฑิตไม่สามารถแก้ไขข้อมูลส่วนนี้ได้ เมื่อ ตรวจสอบข้อมูลกรบถ้วนตามที่ระบบกำหนดแล้ว กดปุ่ม ต่อไป เพื่อบันทึกข้อมูลในส่วนอื่นต่อไป

| ดอนทา 1 มอมูลการศกษา                                              |                                                    |                                  |   |                                       |                             |           |
|-------------------------------------------------------------------|----------------------------------------------------|----------------------------------|---|---------------------------------------|-----------------------------|-----------|
| 12. ข้อมูลทั่วไป                                                  |                                                    |                                  |   |                                       |                             |           |
| รหัสประจำตัวนักศึกษา                                              | * ที่มีเครื่องหมายดอกจับทร์                        | 5101204030                       |   | เลขประจำด้วประชาชน                    | 1411700135702               |           |
| ชื่อ                                                              |                                                    | ยุทธพงษ์                         |   | นามสกุล                               | ศรีกุล                      |           |
| ชื่อภาษาอังกฤษ                                                    | ต้องกรอกข้อมูลเท่านั้น                             | Yuttapong                        |   | นามสกุลภาษาอังกฤษ                     | Srikul                      |           |
| จ้งหวัด                                                           | MM . In an a Martine and                           | มหาจุฬาฯ ส่วนกลาง                |   | ระดับ                                 | พุทธศาสตรบัณฑิต             |           |
| คณะ                                                               | ถาเมกรอกเมลามารถ                                   | สังคมศาสตร์                      |   | หลักสูตร                              | ภาควิชาพระพุทธศาสนา         |           |
| สาขาวิชา                                                          |                                                    | รัฐศาสตร์ วิชาเอกการบริหารรัฐกิจ |   | ชื่อปริญญา                            | พุทธศาสตรบัณฑิต (รัฐศาสตร์) |           |
| สถานภาพนักศึกษา                                                   |                                                    | กำลังศึกษา                       |   | วันที่รับเข้า                         | 16/5/2551 วันที่จบ/พันสภาพ  | 30/3/2556 |
| หัวข้อวิทยานิพนธ์/ภาคนิพนธ์                                       |                                                    |                                  |   |                                       |                             |           |
| ***หากมีการเปลี่ยนแบ                                              | lลงที่อยู่ปัจุบันและสถานที่ทำงาน โปรด Update       | บ้อมูล                           |   |                                       |                             |           |
| 3. ข้อมูลที่อยู่ปัจจุบัน                                          |                                                    |                                  |   |                                       |                             |           |
| ທີ່อยู่ปัจจุบัน<br>(ເລບທີ່,ຄนน,หมู่บ้าน) *                        |                                                    | วัดม่วงแค                        |   | แขวง/ตำบล *                           | บางรัก                      |           |
| ເນต/ຄຳເກລ *                                                       |                                                    | บางรัก                           |   | จ้งหวัด *                             | กรุงเทพมหานคร               | •         |
| รหัสไปรษณีย์ *                                                    |                                                    | 10500                            |   | โทรศัพท์                              | 0845162311                  |           |
| โทรศัพท์มือถือ                                                    |                                                    |                                  |   | โทรสาร                                |                             |           |
| อีเมลล์ *                                                         |                                                    |                                  |   |                                       |                             |           |
| 4. ภูมิสำเนาอยู่จังหวัด *                                         |                                                    | อุตรธานี                         | • |                                       |                             |           |
| <ol> <li>ท่านได้รับรางวัลหรือการปร<br/>เรียธรรมหรือไม่</li> </ol> | ะกาศเกียรติคุณ ยกย่องในด้านวิชาการ วิชาชีพ คุณธรรม | ย้งไม่เคยได้รับ                  | • | ชื่อรางวัล(ระบุ)                      |                             |           |
| ชื่อส่วนงานที่ให้รางวัล(ระบุ)                                     |                                                    |                                  |   | วัน/เดือน/ปี ที่ได้รับรางวัล<br>(ระบ) |                             |           |
|                                                                   |                                                    |                                  |   |                                       |                             |           |

หน้านี้บัณฑิตสามารถบันทึก/แก้ไขในส่วนของรายละเอียดข้อมูลที่อยู่ปัจจุบัน และสถานภาพการทำงานใน ปัจจุบัน เบื้องต้นระบบจะดึงข้อมูลจากฐานข้อมูลประวัติบัณฑิตมาแสดง หากไม่ถูกต้องสามารถแก้ไขได้ และช่องที่เครื่องหมาย \* (ดอกจันทร์สีแดง) ต้องกรอก หรือเลือกทุกช่อง เมื่อบันทึกข้อมูลครบถ้วนตามที่ ระบบกำหนดแล้ว กดปุ่ม **ต่อไป** เพื่อบันทึกข้อมูลในส่วนอื่น

|             | พระยุทธพงษ์ จนุทสาโร                                                    | -30 ( ) 494-070 - 1500-7507                   |                 |                                               |
|-------------|-------------------------------------------------------------------------|-----------------------------------------------|-----------------|-----------------------------------------------|
| ์ ← ถอบกลับ |                                                                         |                                               |                 |                                               |
|             | ดอนที่ 4 การศึกษาต่อ (เฉพาะผู้ที่ต้องการศึกษาต่อ)                       |                                               |                 |                                               |
|             | 19. ระดับการศึกษาที่ท่านต้องการศึกษาต่อ/กำลังศึกษา *                    | ระดับปริญญาโท 🗾                               | อื่นๆ (ระบุ)    |                                               |
|             | 20. สาขาวิชาที่ท่านต้องการศึกษาต่อ/กำลังศึกษา *                         | สาขาวิชาอื่นที่ไม่ใช่สาขาวิชาเดิม (ระบุ) สา 🗾 | (ระบุ) ສາທາຈິທາ | ไม่ระบุ (ในกรณีที่นักศึกษาเข้าใหม่ยังไม่ได้ 🚽 |
|             | 21. ประเภทของสถาบันการศึกษา/มหาวิทยาลัยที่ท่านต้องการศึกษา/กำลังศึกษา * | รัฐบาล 💌                                      |                 |                                               |
|             | 22. เหตุผลที่ทำให้ท่านตัดสินใจศึกษาต่อ *                                | เป็นความต้องการของบิดา/มารดา หรือผู้ปก 💌      | อื่นๆ (ระบุ)    |                                               |
|             | 23. ท่านมีปัญหาในการศึกษาต่อหรือไม่ *                                   | ไม่มีปัญหา                                    |                 |                                               |
|             | (ถ้า มีปัญหา ระบุปัญหาที่สำคัญที่สุด 1 ข้อ)                             | -                                             | อื่นๆ (ระบุ)    |                                               |
|             | 📫อไป 🚽 ผัมนอับ 3 💦 เมื่อกรอกเสร็จแล้วก็กดปุ่ม                           | ต่อไป                                         |                 |                                               |

ในกรณีเลือก ไม่ได้ทำงานแต่กำลังศึกษาต่อ ก็จะปรากฏ ตอนที่ 4 การศึกษาต่อ (เฉพาะผู้ที่ต้องการศึกษาต่อ) หลังจากกรอกข้อมูลตามช่องที่กำหนด กดปุ่ม **ต่อไป** เพื่อบันทึกข้อมูลในส่วนอื่นต่อไป

| 24. ท่านคิดว่าในหลักสูตรของสถาบัน ควรเพิ่มรายวิชาเ                                                                                                    | หรือความรู้เรื่องได                                  |
|----------------------------------------------------------------------------------------------------|------------------------------------------------------|
| ภาษาอังกฤษ *                                                                                                    | 🤆 ไม่ควรเพิ่ม 🕫 ควรเพิ่ม                             |
| คอมพิวเตอร์ *                                                                                                    | 🤆 ไม่ควรเพิ่ม 🤄 ควรเพิ่ม                             |
| บัญชี *                                                                                                    | 🤆 ไม่ควรเพิ่ม 🤄 ควรเพิ่ม                             |
| การใช้งานอินเตอร์เน็ต *                                                                                                    | 🔿 ไม่ควรเพิ่ม 🕫 ควรเพิ่ม                             |
| การฝึกปฏิบัติจริง *                                                                                                    | 🔿 ไม่ควรเพิ่ม 🕫 ควรเพิ่ม                             |
| เทคนิคการวิจัย *                                                                                                    | 🤆 ไม่ควรเพิ่ม 🤄 ควรเพิ่ม                             |
| อื่นๆ (ระบุ)                                                                                                    |                                                      |
| 25. ข้อเสนอแนะเกี่ยวกับหลักสูตรและสาขาวิชาที่เรียน                                                                                                    | ควรเพิ่มเกี่ยวกับการวิจัยให้มากกว่านี้               |
| 26. ข้อเสนอแนะเกี่ยวกับการเรียนการสอน                                                                                                    | อยากให้นิสิตฝึกการแสดงออกในการวิเคราะห์ วิจัย        |
| 27. ข้อเสนอแนะเกี่ยวกับกิจกรรมพัฒนานักศึกษา                                                                                                    | อยากให้นิสิตมีกิจกรรมที่หลากหลายเกี่ยวกับการเรียนรู้ |
| ต่อไป ย้อนกลับ 4                                                                                                    | 5.0 ชินไป                                            |
| การแสดงผลที่เหมาะสมแมะมำให้ไข้ browser เป็น Internet Explorer Version<br>และขนาดความกว้างหน้าจอ (Screen Area) เป็น 1024x768 pixels<br>ห่านเข้าสะขายเสียงไข้แต่ง หมาย่านไปให้ส่งนระทยเกมายถิ่น 15 มาที่ ท่านขึ้งคว้ | (ถอกจาก ๆๆ เขเโตยเลีย) โบบัติ                        |

ตอนที่ 5 ข้อเสนอแนะ ให้บัณฑิต คลิก รายละเอียดต่างๆที่ทางมหาวิทยาลัยได้สอบถาม หรือแสดงความ คิดเห็นเกี่ยวกับ หลักสูตรของมหาวิทยาลัย หรือควรเพิ่มเติมรายวิชาและความรู้เรื่องใด จากนั้นกดปุ่ม **ต่อไป** เพื่อบันทึกข้อมูลส่วนอื่นต่อไป

| แนวคิดและความรัทางวิชาการ *                                                                                                    | C น้อยที่สด C น้อย C มาก C มากที่สด                                             |
|----------------------------------------------------------------------------------------------------|---------------------------------------------------------------------------------|
| <ol> <li>ทักษะการนำความรู้ไปประยุกต์ใช้ *</li> </ol>                                                                                                    | C น้อยที่สด C น้อย € มาก C มากที่สด                                             |
| <ol> <li>ทักษะการวิเคราะห์และแก้ปัญหา *</li> </ol>                                                                                                    | ⊂ น้อยที่สด ⊂ น้อย ⊂ มาก ᅊ มากที่สด                                             |
| . ทักษะการนำเสนอ *                                                                                                    | C น้อยที่สุด C น้อย C มาก C มากที่สุด                                           |
| <ol> <li>ทักษะในการวิจัย *</li> </ol>                                                                                                    | ⊂น้อยที่สด ∙ีน้อย ⊂ มาก ⊂ มากที่สด                                              |
| <ol> <li>ทักษะทางภาษาอังกฤษ *</li> </ol>                                                                                                    | ⊂น้อยที่สุด ฺ⊂น้อย ⊂ มาก ⊂ มากที่สุด                                            |
| <ol> <li>ทักษะทางคอมพิวเตอร์ *</li> </ol>                                                                                                    | <ul> <li>น้อยที่สุด </li> <li>น้อย </li> <li>มาก </li> <li>มากที่สุด</li> </ul> |
| <ol> <li>ทักษะการบริหารการจัดการ *</li> </ol>                                                                                                    | ⊂ น้อยที่สุด  € น้อย  ⊂ มาก  ⊂ มากที่สุด                                        |
| <ol> <li>ทักษะการทำงานเป็นทีม *</li> </ol>                                                                                                    | ิ น้อยที่สุด ⊂ น้อย ⊂ มาก ⊂ มากที่สุด                                           |
| .0. ความเป็นผู้นำ *                                                                                                    | ⊂ น้อยที่สุด ⊂ น้อย ∙ิมาก ⊂ มากที่สุด                                           |
| 1. ความคิดริเริ่มสร้างสรรค์ *                                                                                                    | ⊂ น้อยที่สุด ด น้อย ⊂ มาก ⊂ มากที่สุด                                           |
| .2. ความมีคุณธรรมและจริยธรรม *                                                                                                    |                                                                                 |
| .3. การมีเครือข่ายความสัมพันธ์ระหว่างนักศึกษา *                                                                                                    | ่ ⊂ น้อยที่สุด ด น้อย ⊂ มาก ⊂ มากที่สุด                                         |
| ยืนยันการบันทึกข้อมูลภาวะการมีงานทำ<br>to top of page 🍝<br>การแสดงผลที่เหมาะสมแนะนำให้ใช้ browser เป็น Internet Explored<br>เละขนาดความกว้างหน้าจด (Screen Area) เป็น 1024x768 pixels | ี่ <b>บ้อนกลับ 5</b><br>r∀ersion 5.0 ชินไป                                      |
| เละขนาดความกวางหนาจอ (Screen Area) เปน TU24X768 pixels -                                                                                                    | 1. #                                                                            |

ตอนที่ 6 บัณฑิต คลิกเกี่ยวกับความพึงพอใจต่อมหาวิทยาลัยในด้านต่างๆ หลังจากนั้น กด ยืนยันการบันทึก ข้อมูลภาวะการณ์มีงานทำ ก็จะมี ป๊อบอัพแจ้งว่า สถาบันขอขอบคุณที่ให้ข้อมูล ระบบทำการบันทึกข้อมูล เสร็จสิ้น

| น้ำเว็บที่ regweb.mcu.ac.th      | แจ้งว่า:           | X       |
|----------------------------------|--------------------|---------|
| สถาบันขอขอบคุณที่ให้ข้อมูล ระบบห | าการบันทึกข้อมูลเส | ร็จสิ้น |
|                                  |                    |         |
|                                  | 1                  | ตกอง    |

หลังจากผ่านการยืนยันการบันทึกข้อมูลเรียบร้อยแล้ว ระบบก็จะพาไปสู่หน้า **ร่วมพิธีประสาทปริญญาบัตร** 

|                                                      | 5101204030                            | เลขประจำด้วประชาชน | 1411700135702                                                                                                    |
|------------------------------------------------------|---------------------------------------|--------------------|----------------------------------------------------------------------------------------------------|
| ชื่อ                                                 | ยุทธพงษ์                              | นามสกุล            | จนุทสาโร                                                                                                    |
| ชื่อภาษาอังกฤษ                                       | Yuttapong                             | นามสกุลภาษาอังกฤษ  | Chanthasaro                                                                                                    |
| จังหวัด                                              | มหาจุพ้าฯ ส่วนกลาง                    | ระดับ              | พุทธศาสตรบัณฑิต                                                                                                  |
| คณะ                                                  | สังคมศาสตร์                           | หลักสูตร           | ภาควิชาพระพุทธศาสนา                                                                                              |
| สาขาวิชา                                             | รัฐศาสตร์ วิชาเอกการ                  | บริหารรัฐกิจ       |                                                                                                    |
| บนพก <== 0                                           | 1                                     | คลิกปุ่ม เข้ารับ   | หรือไม่เข้ารับ                                                                                                   |
|                                                      |                                       |                    | and the second second second second second second second second second second second second second second second |
| to top of page 🍝<br>เรแสดงผลที่เหมาะสมแนะนำให้ใช้ bi | rowser เป็น Internet Explorer Versior | <b>แล้ว</b> กด     | บันทึก                                                                                                    |

หน้านี้ บัณฑิตมีความประสงค์ร่วมพิธีประสาทปริญญาบัตร ให้คำเนินการ คลิกที่เมนู การเข้ารับปริญญา บัตร ปุ่ม **เข้ารับ** หรือ**ไม่เข้ารับ** จากนั้นกคปุ่ม <mark>บันทึก</mark> เพื่อบันทึกข้อมูลในส่วนอื่นต่อไป <u>หมายเหต</u>ุ ค่าธรรมเนียมการขึ้นทะเบียนบัณฑิต

### ระดับปริญญาตรี

- 1. เข้ารับ จำนวน 1000 บาท (พร้อมเอกสารการศึกษา)
- 2. ไม่เข้ารับ จำนวน 600 บาท (พร้อมเอกสารการศึกษา)

# ระดับปริญญาโท

1. เข้ารับ และ ไม่เข้ารับ จำนวน 1000 บาท (ไม่รวมเอกสารการศึกษา)

# ระดับปริญญาเอก

1. เข้ารับ และ ไม่เข้ารับ จำนวน 2500 บาท (ไม่รวมเอกสารการศึกษา)

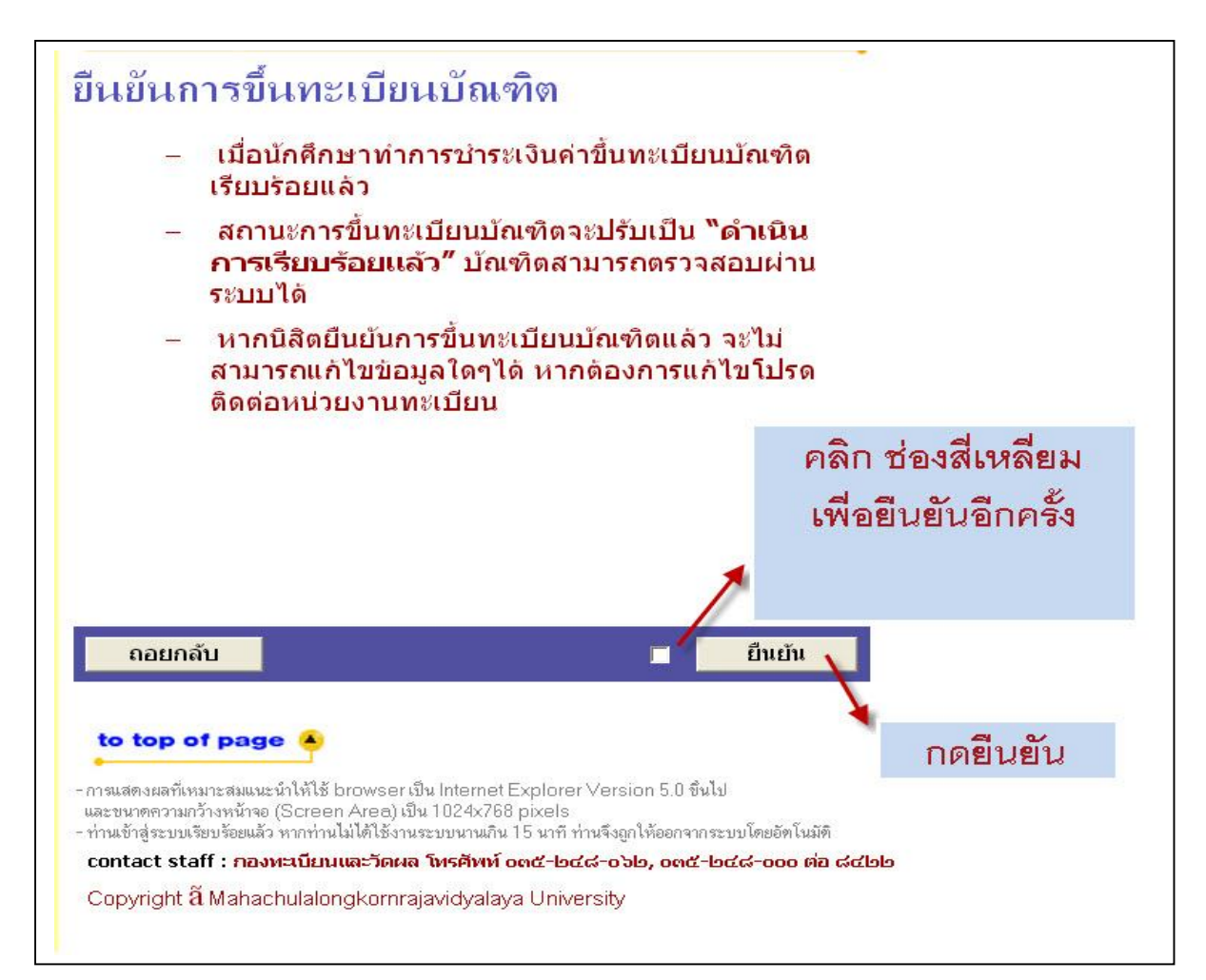

บัณฑิตยืนยันการขึ้นทะเบียนบัณฑิต อ่านรายละเอียดให้เรียบร้อย แล้ว คลิก ช่องสี่เหลี่ยม แล้วกค**ยืนยัน** เพื่อบันทึกข้อมูล จะปรากฏหน้ารายการค่าใช้จ่ายในการขึ้นทะเบียนบัณฑิต แล้ว **คลิก พิมพ์ใบชำระเงิน** 

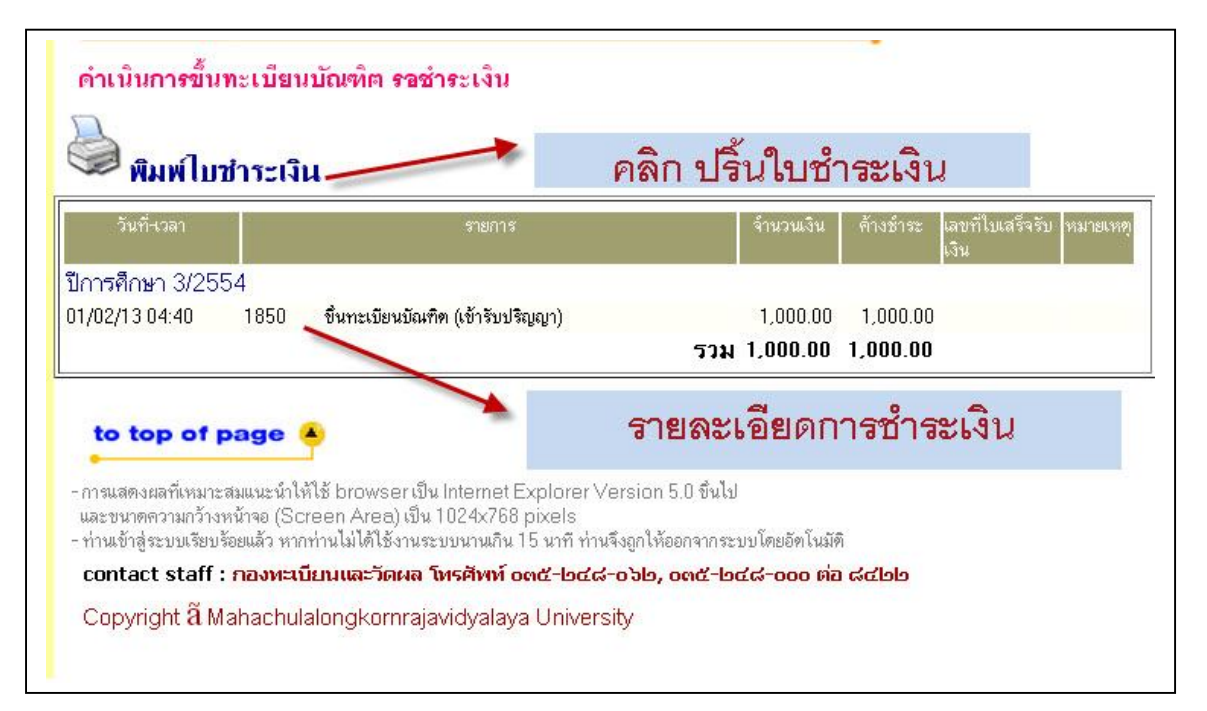

| มหาวิ                                                                                                    | ทยาลัยจุฬาลงกรณราชวิทยาลัย<br>at at Student Account                                                                                                    | Quine                                                                                                    | (ส่วนที่ 1 สำหรับบัณฑิต<br>วยการเมือ: 01/02/56 23:3 |
|----------------------------------------------------------------------------------------------------|----------------------------------------------------------------------------------------------------|----------------------------------------------------------------------------------------------------|-----------------------------------------------------|
| Stateme                                                                                                    | ni of Siddeni Account                                                                                                    |                                                                                                    | 1011 11 11 10 20 20.0                               |
|                                                                                                    | เป็นจายชุดการขาระเจน                                                                                                    | ฅเมหมะเบยหาเหม่เหม่เต                                                                                                    |                                                     |
| <mark>รหัสประจำตัว</mark> : 5101                                                                                                 | 204030                                                                                                    | ชื่อ-สกุร                                                                                                    | a : พระยุทธพงษ์ จนุทสาโ                             |
| ระดับก <mark>ารศึกษา : พุ</mark> ทธ                                                                                              | าลตรบัณฑิต                                                                                                    |                                                                                                    | ภาคการศึกษาที่ 2/255                                |
| คณะ : สังคมศาสตร์                                                                                                    |                                                                                                    | สาขา : รัฐศาสต                                                                                                    | ตร์ วิชาเอกการบริหารรัฐกิ                           |
| ที                                                                                                    | รายการ                                                                                                    |                                                                                                    | จำนวนเงิน                                           |
| No.                                                                                                    | Description                                                                                                    |                                                                                                    | Amount (Baht)                                       |
|                                                                                                    | ปริ้นใบแจ้งหนี้นำชำระเงิน                                                                                                    | ที่ ธนาคารที่ ระบุ                                                                                                    | ุไว้                                                |
|                                                                                                    |                                                                                                    |                                                                                                    |                                                     |
| เมือบัณฑิตทำการกระเงิ                                                                                                    | หนึ่งพันบาทถ้วน<br>เค่าวันทะเบียนบัณฑิตเรียบร้อยแล้ว ทางการเงินจะออกไบแสร้จรับเว                                                                                                    | สำห                                                                                                    | 1,000.00<br>หรับเจ้าหน้าที่ธนาคาร                   |
| เมือบัณฑิตทำการกำระเงิ<br>สถานะการขึ้นทุงเบียนบัต                                                                                | หนึ่งพันบาทถั่วน<br>มคำวันทะเบียนบัณฑิตเรียบร้อยแล้ว ทางการเงินจะออกใบเสร็จรับเงิ<br>มจิตจะปรับเป็น "คำเนินการเรียบร้อยแล้ว" บัณฑิตสามารถตรวจลอ                                                                                                    | สำห<br>เนให้<br>บผ่านระบบได้ ผู้รับเงิน<br>วันที<br>(ลงลา                                                                                                    | 1,000.00<br>หรับเจ้าหน้าที่ชนาคาร<br>               |
| เมือบัณฑิตทำการกระเงิ<br>ลถานะการขึ้นทร์เบียนบัถ<br>ประการวิทย                                                                   | หนึ่งพันบาทถ้วน<br>มค่าวันทะเบียนบัณฑิตเรียบร้อยแล้ว ทางการเงินจะออกใบเสร็จรับเง<br>เพิ่ดจะปรับเป็น "ค่าเนินการเรียบร้อยแล้ว" บัณฑิตสามารถตรวจลอ<br>ทับ-จักตามรอยประ<br>าาลัยจุฬาลงกรณราชวิทยาลัย                                                                                                    | สำห<br>มผ่านระบบได้ ผู้รับเงิน<br>วันที<br>(ลงลา<br>ใบแจ้งการชำระเงิน<br>Pa                                                                                                    | 1,000.00<br>หรับเจ้าหน้าที่ธนาคาร<br>               |
| เมือบัณฑิตทำการถ้าระเงิ<br>สถานะการขึ้นหงเบียนบัต<br>มหาวิทย<br>มหาวิทย<br>มหาวิทย<br>มหาวิทย<br>มหาวิทย                         | หนึ่งพันบาทถ้วน<br>มค่าวันทะเบียนบัณฑิตเรียบร้อยแล้ว ทางการเงินจะออกใบเสร็จรับเง<br>เจิดจะปรับเป็น "ดำเนินการเรียบร้อยแล้ว" บัณฑิตสามารถตรวจสอ<br>ทับ-ซักตามร่อยประ<br>เ <b>กลัยจุฬาลงกรณราชวิทยาลัย</b><br>กหารไทย จำกัด (มหาชน) Comp Code:423/Service Code:5226<br>ใชยุธยา จำกัด (มหาชน) Comp Code : 54321     | ถ่าน<br>หม่ให้<br>มผ่านระบบได้ ผู้รับเงิน<br>วันที<br>(ลงลา<br><b>ใบแจ้งการช้าระ เงิน</b><br>Pa<br>ชื่อ/Name: พระยุทธพงษ์ จนุทสาโร<br>รหัสนิสิต/Student Code (Ref.1) :<br>เลขที่อ้างอิง/Ref. No. (Ref.2): 51                                                        | 1,000.00<br>หรับเจ้าหน้าที่ธนาคาร<br>               |
| เมือบัณฑิตทำการกระเงิ<br>ลถานะการขึ้นทาเบียนบัถ<br>มหาวิทร<br>มหาวิทร<br>มหาวิทร<br>มหาวิทร                                      | หนึ่งพันบาทถั่วน<br>เค่าวันทะเบียนบัณฑิตเรียบร้อยแล้ว ทางการเงินจะออกไบเสร็จรับเง<br>เริดจะปรับเป็น "คำเนินการเรียบร้อยแล้ว" บัณฑิตสามารถตรวจลอ<br>หับ-ซักต่ามรอยประ<br>เกลัยจุฬาลงกรณราชวิทยาลัย<br>กหารไทย จำกัด (มหาชน) Comp Code:423/Service Code:5226<br>/อยูยยา จำกัด (มหาชน) Comp Code : 54321            | สำห<br>เปล้า<br>เปล่านระบบได้ ผู้รับเงิน<br>วันที<br>(ลงลา<br><b>ใบแจ้งการช้าระเงิน</b><br>Pa<br><b>ชื</b> อ/Name: พระยุทธพงษ์ จนุทสาโร<br>รหัสนิสิต/Student Code (Ref.1) :<br>เลขที่อ้างอิง/Ref. No. (Ref.2): 51<br>สำหรับเจ้าหน้าพีธนาคา                          | 1,000.00<br>หรับเจ้าหน้าที่ธนาคาร<br>เ              |
| เมือบัณฑิตทำการถ้าระเงิ<br>สถานะการขึ้นทะเบียนบัต<br>มหาวิทย<br>มหาวิทย<br>มหาวิทย<br>มหาวิทย<br>มาคารกรุงศ์<br>จำนวนเงินทั้งหมด | หนึ่งพันบาทถ้วน<br>มคำวันทะเบียนบัณฑิตเรียบร้อยแล้ว ทางการเงินจะออกไบเสร็จรับเงิ<br>เจ็ตจะปรับเป็น "คำเนินการเรียบร้อยแล้ว" บัณฑิตสามารถตรวจสอ<br>หัน-ซิกตามร่ออประ<br>เาลัยจุฬาลงกรณราชวิทยาลัย<br>กหารไทย จำกัด (มหาชน) Comp Code:423/Service Code:5226<br>ใชยุธยา จำกัด (มหาชน) Comp Code : 54321<br>1,000.00 | ถ้าง<br>เนให้<br>มผ่านระบบได้ ผู้รับเงิน<br>วันที<br>(ลงลา<br><b>ใบแจ้งการช้าระ เงิน</b><br>Par<br>ชื่อ/Name: พระยุทธพงษ์ จนุทสาโร<br>รพัสนิสิต/Student Code (Ref.1) :<br>เลขที่อ้างอิง/Ref. No. (Ref.2): 51<br>สำหรับเจ้าหน้าที่ธนาคา<br>ผู้รับเงิน<br>Received By | 1,000.00<br>หรับเจ้าหน้าที่ธนาคาร<br>               |

#### พิมพ์ใบชำระเงิน

โปรคพิมพ์ **ใบแจ้งยอดการชำระเงินค่าขึ้นทะเบียนบัณฑิต** เพื่อนำไปชำระเงินที่ธนาคารที่ระบุไว้ ทุกสาขา ทั่วประเทศ พร้อมเสียค่าธรรมเนียม 10 บาท หรือที่ฝ่ายการเงิน ชั้น 2 อาคารสำนักงานอธิการบดี จากนั้นนำ เอกสารดังกล่าว และหลักฐานการชำระเงินไปติดต่อขอรับเอกสารสำคัญทางการศึกษาที่สำนักทะเบียนและ วัดผล หลังจากชำระเงิน 7 วันทำการ ในกรณีติดต่อขอรับเอกสารสำคัญทางการศึกษามหาวิทยาลัยจะเริ่ม บริการตั้งแต่วันที่ 1 เมษายน ของทุกปีของรุ่นที่สำเร็จการศึกษา